## How to book dinner on ParentPay

## \*Please note: all dinner bookings for the week must be booked and paid for by 9am each Monday morning.

- 1. Login to your ParentPay account.
- 2. From your homepage, click the 'Make bookings' button, below your child's name.

| ParentPay Home           | Parent Account | Communication   Profile Settings | Help                 |                          | Logout 🗗 |
|--------------------------|----------------|----------------------------------|----------------------|--------------------------|----------|
| Welcome,                 |                |                                  |                      |                          | ب 📜 -    |
| Active Payment items     | >              | No unpaid bookings               | Clic                 | k here                   |          |
| Historical Payment items | >              | Make booking                     | gs                   |                          |          |
| Transaction history      | +              | Pay for other ite                | ms                   |                          |          |
| Add a child              | >              |                                  | View all items       | Set up Parent Account    |          |
| View school and caterer  | +              | Date                             | Lunchtime m<br>Child | neal activity<br>Details | Amount   |

3. Select the week that you want to book for and click 'Make or view bookings'.

| ParentPay Home                                       | Parent Account   Communication   Profile Settings   Help                                                                                                    | Logout 🕞 |
|------------------------------------------------------|----------------------------------------------------------------------------------------------------|----------|
| Welcome,                                             |                                                                                                    | ي ا      |
|                                                      | bookings                                                                                                    |          |
| Add a child<br>Home<br>Child's page<br>Child profile | Make or view bookings<br>To book, please select from the options below and then select 'Make or view bookings.'<br>Make bookings for:<br>Week commencing:<br>Make or view bookings<br>Make or view bookings |          |
| View menus and choices                               | Add to bookings balance<br>If you wish to add to your bookings balance, you can do so by selecting 'Add to bookings balance'.<br>Add to bookings balance                                                    |          |

4. Click 'Book a meal' under the days that you require. The selected days will turn green and the total cost at the bottom will show how much you need to pay. Click 'Confirm bookings' to proceed and pay. You must confirm and pay to ensure that your booking is placed.

\*\*If your child receives Free School Meals, you **MUST** still complete this booking process to confirm your child's dinner bookings.

|                        |     |                                                    |                                                          | Ballytober Primary Se                                                                   | chool                                            |                                  | '  |
|------------------------|-----|----------------------------------------------------|----------------------------------------------------------|-----------------------------------------------------------------------------------------|--------------------------------------------------|----------------------------------|----|
| Home                   | >   | Lunch time selection                               |                                                          |                                                                                         |                                                  |                                  |    |
| TIONE                  | _   | PLEASE NOTE: When con<br>If your Payment due is ze | ifirming your bookings, an<br>ro (£0.00). simply confirm | ny <b>Payment due</b> must be paid within 2<br>n bookings and no further action is requ | hours. Failure to do so will result in<br>uired. | unpaid bookings being cancelled. |    |
| Child's page           | >   | Week commencing 14th Sen 2020                      |                                                          |                                                                                         |                                                  |                                  |    |
| Child profile          | +   | Mon                                                | Tue                                                      | Wod                                                                                     |                                                  | E-i                              | 2  |
|                        |     | 14 Sep                                             | 15 Sep                                                   | 16 Sep                                                                                  | 17 Sep                                           | 18 Sep                           | î  |
| Bookings               | _   | Book a meal                                        | 🗸 🛛 Book a meal                                          | Book a meal                                                                             | Book a meal                                      | Book a meal                      |    |
| Make or view bookings  | >   | <u>Clear day</u>                                   | <u>Clear day</u>                                         | L                                                                                       |                                                  |                                  | ~  |
| Unpaid bookings        | >   | <                                                  |                                                          |                                                                                         |                                                  | >                                |    |
| Manuary and the face   |     |                                                    |                                                          | Booking summar                                                                          | ry                                               |                                  |    |
| view menus and choices | · · | Show symbols   Help                                | <u>Hide info</u>                                         |                                                                                         |                                                  |                                  |    |
| The seferies           |     |                                                    |                                                          | Lunch ti                                                                                | ime                                              |                                  |    |
| for kide to            |     | Bookings added                                     |                                                          |                                                                                         |                                                  | :                                | 2  |
|                        |     | Bookings cancelled                                 |                                                          |                                                                                         |                                                  | ,                                | 0  |
| nanole                 |     | Cost of new bookings                               |                                                          |                                                                                         |                                                  | £5.2                             | .0 |
| pocket                 | 1   | Payment due                                        |                                                          |                                                                                         |                                                  | £5.2 <sup>4</sup>                | .0 |
| money.                 | 3   | Cancel                                             |                                                          |                                                                                         |                                                  | Confirm bookings                 |    |